## (参考) 誤送信防止に役立つ設定 ~送信取り消し~

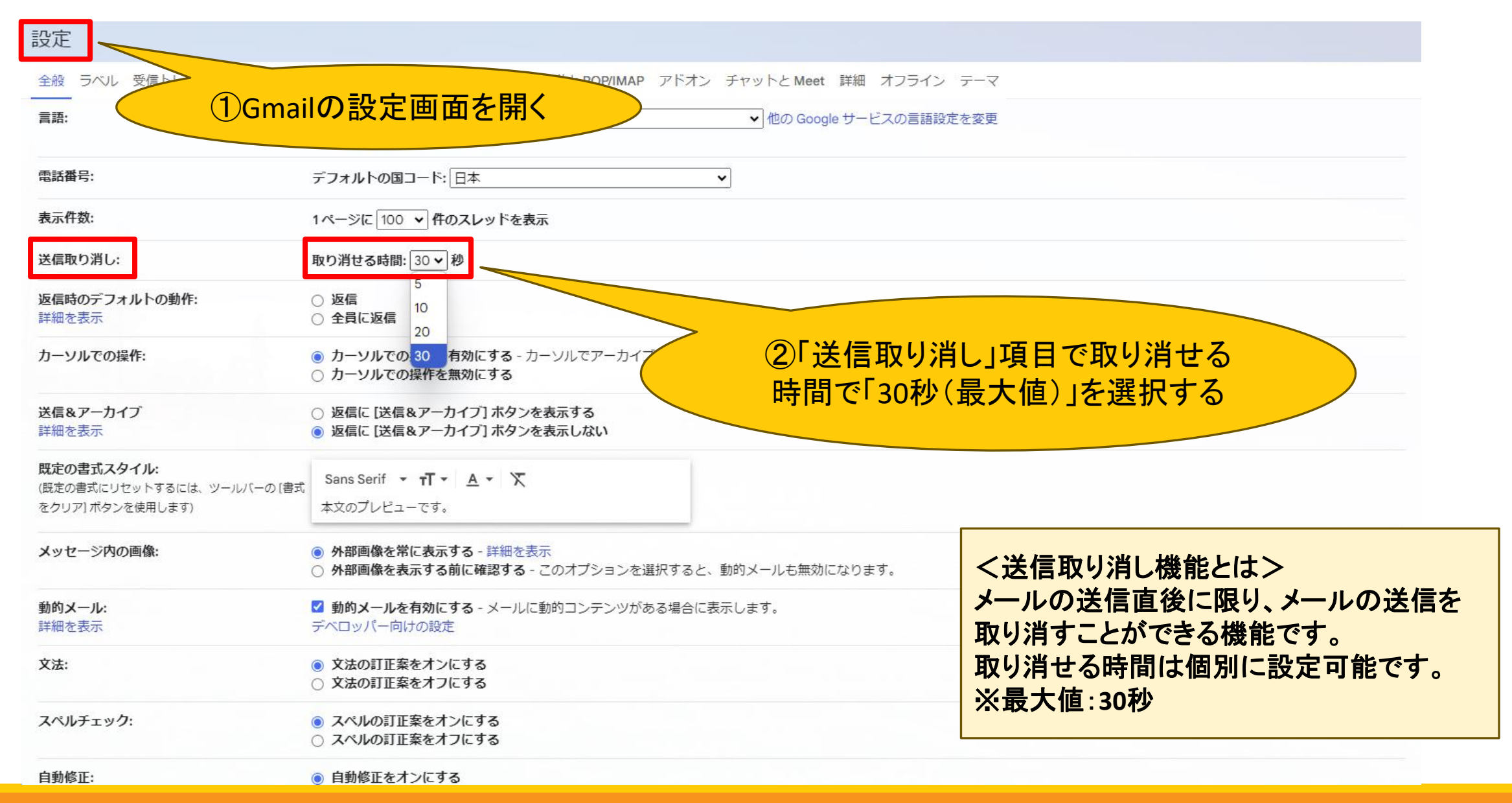

### (参考) 誤送信防止に役立つ設定 ~送信取り消し~

#### 設定

全般 ラベル 受信トレイ アカウント フィルタとブロック中のアドレス メール転送と POP/IMAP アドオン チャットと Meet 詳細 オフライン テーマ 新規メール用 返信/転送用 自分の署名 ~ 自分の署名 ~ ✓返信で元のメッセージの前に署名を挿入し、その前の「--」行を削除する。 個別インジケータ: インジケータなし ○ インジケータを表示 - メーリングリストではなく自分宛に送信されたメールには矢印(ゝ)が、自分だけに送信されたメールには二重矢印(»)が付きます。 メール本文の抜粋: ○ メール本文のプレビューを表示 - メール本文の一部をメール一覧に表示します。 ○ 本文のプレビューなし - 件名のみ表示します。 不在通知: 不在通知 OFF (メールを受信すると不在メッセージを自動返信しま ○ 不在通知 ON す。複数のメールを送信した相手には、不在メッセー ジを4日に1度返します。) 開始日: □終了日: (オプション) 2024年10月14日 詳細を表示 件名: メッヤージ: Sans Serif • T • B I U A • 🖘 🖬 🗄 🗄 🖅 🕅 🏋 « テキスト形式 ③「変更を保存」して完了 □ 連絡先に登録されているユーザーにのみ返信する □ 法政大学 のユーザーにのみ返信する 変更を保存 キャンセル

(参考) 誤送信防止に役立つ設定 ~送信取り消し~

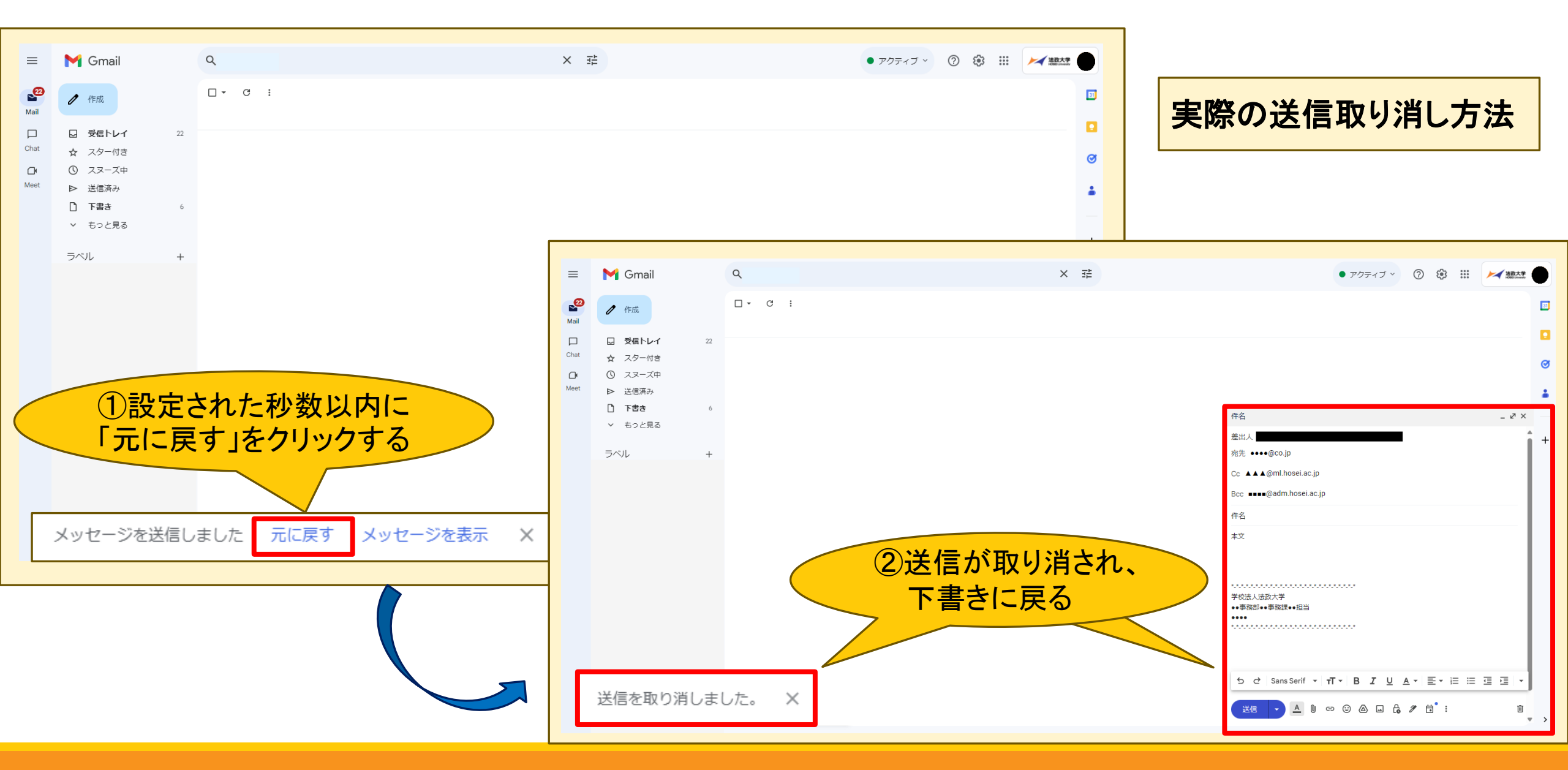

# (参考) 誤送信防止に役立つ設定 ~オートコンプリート機能の解除~

=7...=

| 全般 ラベル 受信<br>デスクトップ通知<br>(新しいメールを受信したら 法政へティー<br>アップ通知をデスクトップに表示する)<br>詳細を表示 | Comparison (1) こうじょう イール転送と POP/IMAP アドオン チャットと Meet 詳細 オご<br>Gmailの設定画面を開く<br>をクリックしてください。<br>マレメイン] タブに新着メールが配信された場合に通知<br>・メール通知 (重要メール) ON - 受信トレイに重要なメールが配信された場合のみ通知します<br>・メール通知 OFF | <ul> <li>&lt;オートコンプリート機能とは&gt;</li> <li>一度送信したメールアドレスは自動的に</li> <li>Gmailの連絡先(Googleコンタクト)に保存され、</li> <li>次回メールを新規に作成する際、宛先(To:)に</li> </ul> |
|------------------------------------------------------------------------------|----------------------------------------------------------------------------------------------------|----------------------------------------------------------------------------------------------------|
| スター:                                                                         | <b>リスト間でスターをドラッグします。</b> スターはクリックするたびに下記の順で切り替わります。スター<br>初期設定: スター 1個 スター 4個 すべてのスター<br>使用中: ★<br>未使用: ★ ★ ★ ★ ★ ■ ■ ■ ! ■ 1 ■                                                            | 名前やメールアドレスの先頭の文字を入力しただけで、<br>メールアドレスの候補が表示される機能です。<br>過去に一度でも誤ったメールアドレスに送信してしまうと、                                                            |
| キーボード ショートカット:<br>詳細を表示<br>ボタンのラベル:                                          | <ul> <li>         ・ キーボード ショートカット OFF         ・ キーボード ショートカット ON     </li> <li>         アイコン         ・ ー トー・     </li> </ul>                                                               | その誤ったアドレスも候補として表示されてしまうため、<br>再度の誤送信を誘発する危険性が指摘されています。                                                                                       |
| 詳細を表示<br>自分の画像:<br>詳細を表示                                                     | ○ テキスト<br>Google のプロフィール写真は、どの Google サービスでも表示されます。<br>[ユーザー情報] で写真を変更できます。                                                                                                    | 新規メッセージ                                                                                                    |
| 連絡先を作成して予測入力を利用:<br>署名:                                                      | ○ 新しいユーザーにメールを送信すると、そのユーザーを [その他の連絡先] に追加して次回から予測入力機能で入力できるようにする<br>● 手動で連絡先を追加する                                                                                                    |                                                                                                    |
| (送信メールの最後に追加されます)<br>詳細を表示                                                   | <ul> <li>②「手動で連絡先を追加する」を<br/>選択する</li> <li>+ 新規作成</li> </ul>                                                                                                    |                                                                                                    |

# (参考)誤送信防止に役立つ設定 ~オートコンプリート機能の解除~

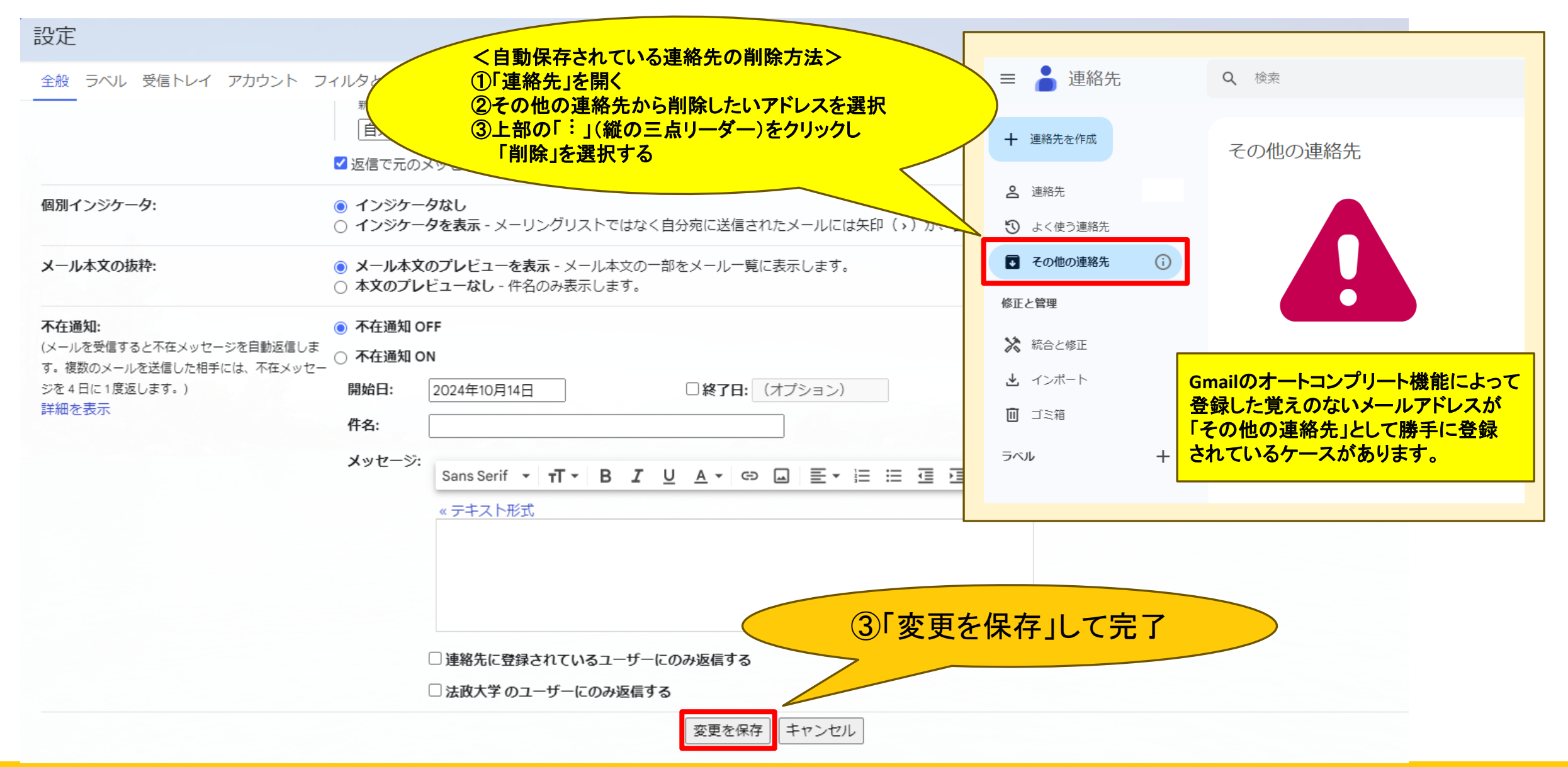